## Ilmoittautumisohjeet uusintaan Wilmassa

Klikkaa "Ilmoittaudu" Tentit-sivulla: https://kouvola.inschool.fi/exams

- Ilmoittaudu oikean opettajan oikealle kurssille.
- Ilmoittaudu ajoissa ilmoittautuminen päättymisajan jälkeen ei ole mahdollista.
- Voit ilmoittautua enintään kahteen kokeeseen. Jos teet kaksi uusintaa, ilmoita Wilma-viestillä molemmille opettajille asiasta.
- Huomaa, että uusinnat tehdään luokissa 313, 314 ja 316 (luokkatila ei siis välttämättä näy oikein listassa).
- Jos kurssi puuttuu listasta, ota yhteyttä kurssin opettajaan.

## Tarkemmat ohjeet

- 1) Kirjaudu sisään Wilmaan.
- 2) Valitse valikosta Tentit. Avautuu lista tenteistä, joihin voit ilmoittautua. Lista on pitkä, eikä kaikkia kursseja välttämättä näy.
- 3) Klikkaa Näytä kaikki tentit listan lopusta. Voit järjestää listan tenttipäivän mukaan.
- 4) Etsi listalta oikea kurssi. Samaa kurssia voi olla useita, eri opettajille merkittyjä. Tarkista, että opettajaksi on merkitty se opettaja, jolle suoritit kyseisen kurssin. Vaikka ryhmiä olisi ollut useampi, samaa kurssia on listassa samalla opettajalla vain yksi. Jos olit opettajan MKÄH kurssilla MAA07.2, niin valitse MKÄH MAA07.1. Älä valitse HOR MAA07.3.
- Mikäli listalta puuttuu koe, josta olet opettajan kanssa sopinut, ota yhteyttä opettajaan, jolle aiot suorittaa ko. kokeen. Varmista kuitenkin, että klikkasit "Näytä kaikki tentit" listan lopusta.
- 6) Ilmoittaudu uusintaan klikkaamalla Ilmoittaudu-painiketta. Erillistä tallennusta ei tarvita.
- 7) Listan yläosaan ilmestyy tiedot kokeesta, johon ilmoittauduit. Ilmoittautumisen voi perua klikkaamalla Peru tentti. Erillistä tallennusta ei tarvita.
- 8) Ilmoittautumisia voi lisätä ja perua ilmoittautumisaikana. Ilmoittautumisajan umpeuduttua muutoksia ei enää voi tehdä.

(lainattu sivulta http://www.kuninkaantie.espoo.fi/pdf/wilma\_uusintailmoittautuminen.pdf)